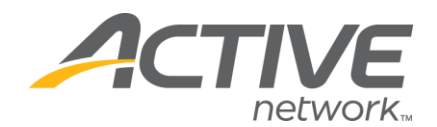

## **Online Fundraising Campaign Guide**

## WELCOME TO ACTIVE GIVING!

Active Giving is the perfect approach for broadening your fundraising efforts. The campaign management tool is easy-to-use and specially designed to manage your entire fundraising program.

The Active Giving software helps you create customized online donation pages to match the look and feel of your existing website. Once the campaign website is formed, individual and team fundraisers create their own secondary web pages to track their efforts.

Active Giving's success stems from the simple contribution collection process. Fundraisers no longer have to sort through exhaustive paperwork and individual checks. Contributors make pledges online using a credit card and automatically receive immediate email confirmation and a tax receipt email without any orchestration from the fundraiser. The online system tallies all the contributions, dynamically tracks all top contributors and fundraisers, and reports all donation data.

The simple collection process allows fundraisers to spend more time marketing the cause and soliciting donations. The result is the opportunity to generate significantly more money for your campaign. So get started right away!

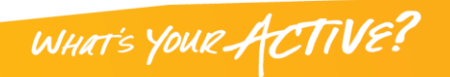

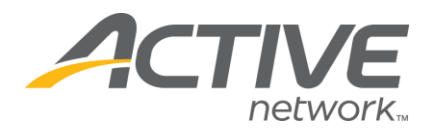

# **TABLE OF CONTENTS**

| Topics                                   | Page Number |
|------------------------------------------|-------------|
| Getting Started                          | 3           |
| Create Campaign from Registration Center | 3           |
| My ActiveGiving HQ                       | 6           |
| Customize My Webpage                     | 7           |
| 1. Edit Campaign Details                 | 7           |
| 2. Change Layout Design                  | 11          |
| 3. Set Color Scheme                      | 12          |
| Send Emails                              | 13          |
| 1. Send an Email                         | 13          |
| 2. Manage Address Book                   | 15          |
| 3. Create, Edit Templates                | 16          |
| 4. Sent Mail                             | 17          |
| View Reports                             | 18          |
| 1. Donation Report                       | 18          |
| 2. Fundraiser Report                     | 19          |
| 3. Teams Report                          | 19          |
| 4. Comprehensive Fundraising Report      | 19          |
| 5. Accounting Report                     | 20          |
| Track Offline Donations                  | 21          |
| 1. Detailed Offline Donations            | 21          |
| 2. Undetailed Offline Donations          | 22          |

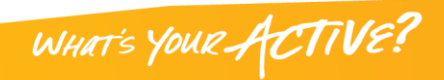

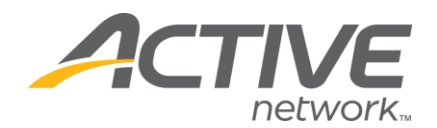

## **GETTING STARTED**

You already have your event listing set up in the Registration Center, and now you are ready to create your Active Giving Campaign.

If you want to create an Active Giving Campaign page and link it to your event listing in the Registration Center, you would start in the Registration Center on the selected listing. Here you will see the folders on the left hand side; click and open up the folder that is titled "Collect Donations." Once opened, you will see a second link titled "Collect Donations"; please click on that. (*See Screenshot Below*)

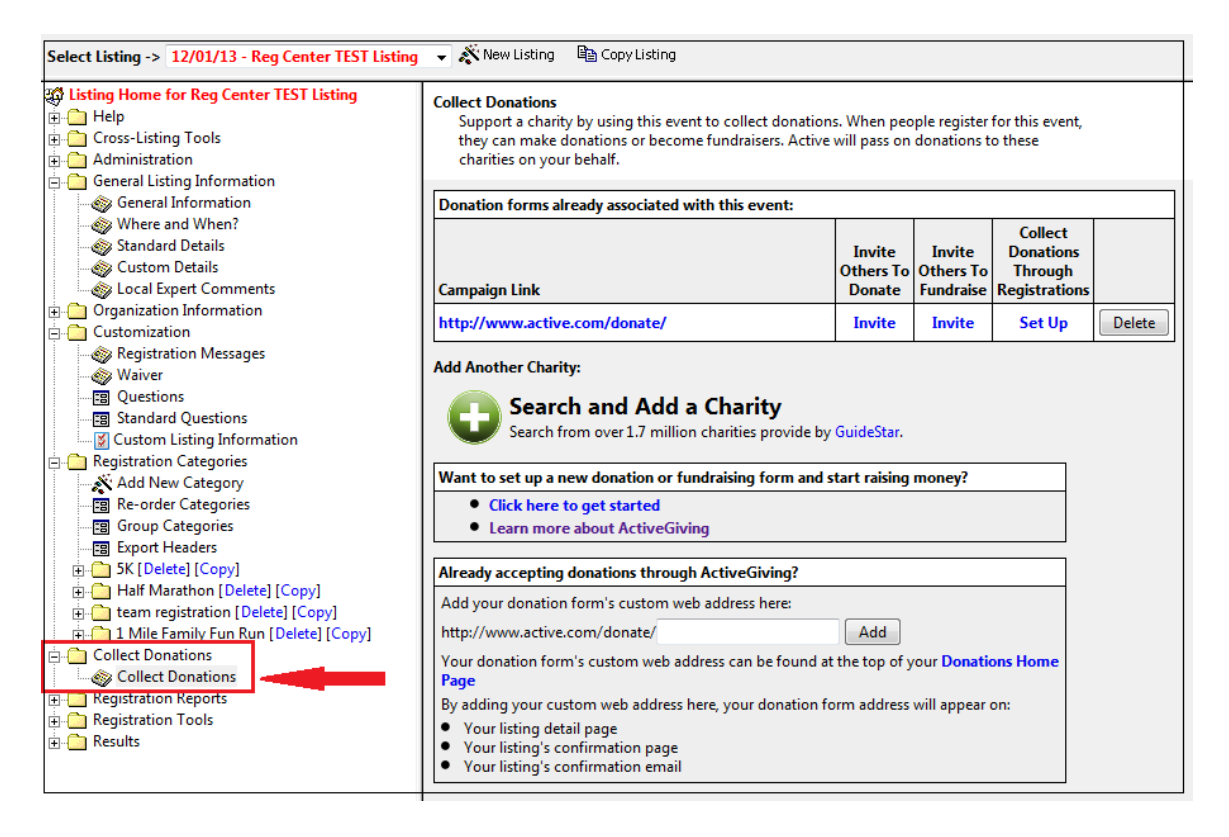

Once "Collect Donations" is open, you will see the page refresh and look like the right portion of the above screenshot. This page gives you several options:

**OPTION 1:** You can associate a campaign page you have already created by entering the web address of the campaign and clicking the ADD button.

**OPTION 2:** You can set up a new donation campaign form and start raising money.

A. If you have not set up your campaign yet, please click on the blue link that says "Click here to get started" (See Screenshot Below)

WHAT'S YOUR ACTIVE!

Want to set up a new donation or fundraising form and start raising money?

Click here to get started

Learn more about ActiveGiving

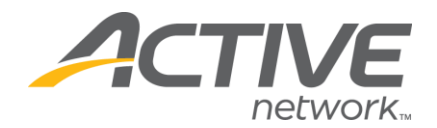

B. A new page will open, and you will be asked if you would like to create a new beneficiary or use an existing beneficiary you have previously used.

|                                                       |                                | 7 - 1 - 1 - 1 - 1 - 1 | edit profile   log out |
|-------------------------------------------------------|--------------------------------|-----------------------|------------------------|
| Step 1: Login or Create an Account Step 2: I          | Beneficiary Information Step 3 | Create Campaign Pages |                        |
| Designate a Campaign Benefici                         | ary                            |                       |                        |
| Please create a new beneficiary of                    | or select one from the list    | below.                |                        |
| Create a New Beneficiary                              |                                |                       |                        |
| Click the button below to create a new campaign b     | peneficiary.                   |                       |                        |
| Choose an Existing Beneficiary                        | Create Beneficiary             |                       |                        |
| If you would like to use an existing beneficiary, sim | ply click on its name below.   |                       |                        |
| Beneficiary Name                                      | Checks Payable To              | Location              |                        |
|                                                       |                                |                       |                        |
| TEST TEST                                             | TEST ORG                       | TEST, FL.             |                        |
|                                                       |                                |                       |                        |

- C. **Register or Create an Account**: if you were already logged in to the Registration Center your login will be the same as the one you logged into the Registration Center with.
- D. Setup Beneficiary Information: This page is used to collect and store all contact and payment information. Please enter your Organization, Accounting, and Contact Information and click Continue.

*Note*: This information is extremely important because it determines where your checks get sent and the information communicated in all donation receipts.

| Organization Information                                                                                                    |                                                                                   |  |
|----------------------------------------------------------------------------------------------------|-----------------------------------------------------------------------------------|--|
| This is the organization for which you're<br>the donor's printable receipt.                                                           | collecting donations. If you include a Federal Tax Number, it will be included in |  |
| *Organization Name:                                                                                                    |                                                                                   |  |
| Federal Tax Number:                                                                                                    |                                                                                   |  |
| Website:                                                                                                    | http://                                                                           |  |
| The following mornation will tell us will                                                                                             | ere Active.com will send your donation checks to. Enter your beneficiary          |  |
| *Make checks payable to:                                                                                                    | re Active.com will send your donation checks to. Enter your beneficiary           |  |
| *Make checks payable to:<br>*Make checks payable to:                                                                                  | re Active.com will send your donation checks to. Enter your beneficiary           |  |
| *Make checks payable to:<br>*Make checks payable to:<br>*Address 1:<br>Address 2:                                                     | re Active.com will send your donation checks to. Enter your beneficiary           |  |
| Make checks payable to:<br>*Make checks payable to:<br>*Address 1:<br>Address 2:<br>*City:                                            | re Active.com will send your donation checks to. Enter your beneficiary           |  |
| *Make checks payable to:<br>*Make checks payable to:<br>*Address 1:<br>Address 2:<br>*City:<br>*Country:                              | The Active.com will send your donation checks to. Enter your beneficiary          |  |
| *Make checks payable to:<br>*Make checks payable to:<br>*Address 1:<br>Address 2:<br>*City:<br>*Country:<br>*State/Province or Other: | ve Active.com will send your donation checks to. Enter your beneficiary           |  |

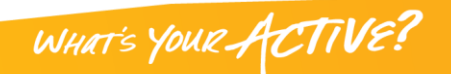

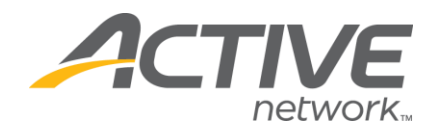

E. **Design Your Campaign Web Page**: here you will create your webpage's title and web address. This page is also where you acknowledge the Service Agreement. Please enter your Campaign Details and consent to the Service Agreement then click Continue.

*Note*: You will be able to return to this page at any time to further take advantage of these customization tools.

F. **Customize Your Campaign Web Page**: On this page you can begin to customize your online campaign, though you are not required to input any information. We strongly encourage you to take advantage of the available tools either now or at a later date. Some of these tools include setting your color scheme, entering a welcome message, creating a fundraising goal and date, etc. Enter as much information as you desire and click Save & Finish at the bottom of the page.

*Note:* You will be able to return to this page at any time to further take advantage of these customization tools.

**Congratulations**! You now have an Active Giving Solutions campaign homepage! You can return to this page at any time by visiting www.activegiving.com and logging in with you username and password.

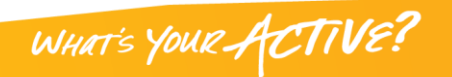

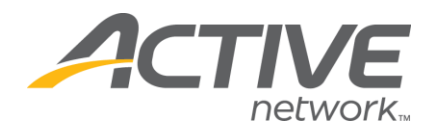

## **MY ACTIVEGIVING HQ**

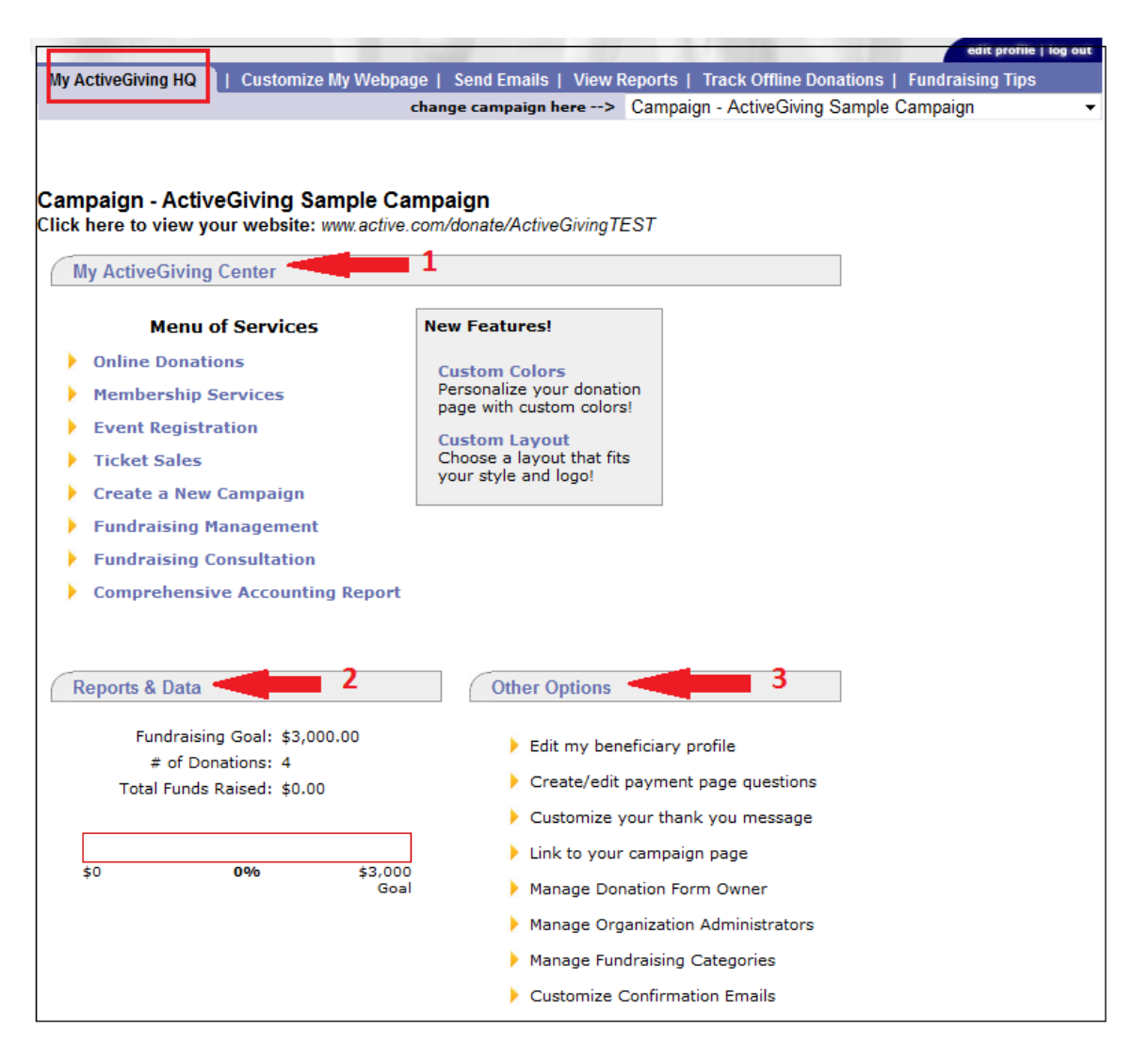

#### HINT: Click on the URL Link below your campaign title to view your campaign site at any time.

- 1. My Active Giving Center highlights new features and enhancements to the system.
- 2. Reports & Data gives you a snapshot of your fundraising status.
- 3. Other Options provides you with some helpful quick links to customization pages.
  - Update your beneficiary information
  - Create customized payment page questions to collect additional information from your contributors
  - Customize your thank you message to contributors
  - Link to Your Personal Campaign; use this to link up your new site to your organization's homepage

WHAT'S YOUR ACTIVE!

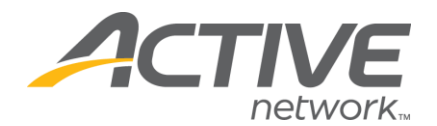

## **CUSTOMIZE MY WEBPAGE**

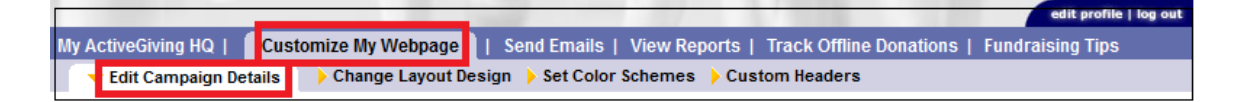

<u>Edit Campaign Details</u> allows you to customize your webpage with as much detail as you would like. These details provide basic structure for your page.

#### 1. Campaign Details

- Tagline: slogan for your campaign or organization.
- Welcome Message: description of your cause, information about your organization, and a personal note to your fundraisers and contributors.

| Campaign Details                        |                                                                                                    |             |
|-----------------------------------------|----------------------------------------------------------------------------------------------------|-------------|
| IOTE: You are only required to fill out | Title and Web Address.                                                                                                    |             |
| *Title:                                 | ActiveGiving Campaign Sample                                                                                                    |             |
|                                         | i.e. Jon's Race for a Cause, Team Ruff Riders, etc                                                                                                    |             |
| Tagline:                                | The Ultimate Campaign                                                                                                    |             |
|                                         | I.e. Racing to save lives                                                                                                    |             |
| Welcome Message:                        | This is a sample campaign page established to<br>demonstrate the functionality of the ActiveGiving si<br>hope the many campaign tools suit your fundraisin<br>needs. Enjoy! | te. We<br>g |
|                                         | TIP: Here's your chance to introduce your cause, give details or<br>why you're raising money and how it will benefit your cause.                                            | 15          |
| *Create your web address:               | http://www.active.com/donate/ultimatesample                                                                                                    | (22.10.200  |

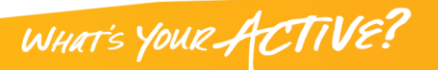

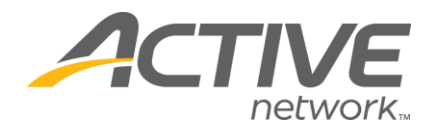

#### 2. Add an Image

- **Upload Images**: a logo or image to personalize your campaign webpage, which will appear on all subsequent fundraising pages tied to this campaign.
- Share Images: ability to upload multiple images for your fundraisers to choose from.

| Add an Image                                                                                                    |                                    |              |  |
|----------------------------------------------------------------------------------------------------|------------------------------------|--------------|--|
| Personalize your welcome page with a logo, photo, or any online image. Images must be in *.JPG or *.GIF format. |                                    |              |  |
| Select an image:                                                                                                | AG Logo.jpg Upload Images Share Im | nages giving |  |

Note: Image distorted in preview pane – will not affect webpage image. The image must be in a \*.JPG or\*.GIF format and cannot exceed 800 pixels in width.

#### 3. Suggest Donation Amounts

• **Donation Amount**: to offer suggested donation amounts, click "New Suggested Amount" and enter the label and amount you want your donors to see. You can create as many options as you would like.

| Suggest Donation Amounts                                                  |            |           |        |
|---------------------------------------------------------------------------|------------|-----------|--------|
| Make giving easy by suggesting donation<br>amounts for your contributors! | Label      | Amo       | ount   |
| (Silver - \$25, Gold - \$50, Platinum - \$100)                            | White      | \$ 30     | delete |
|                                                                           | Blue       | \$ 65     | delete |
|                                                                           | Gold       | \$ 100    | delete |
|                                                                           | Donation a | mount: \$ | unt    |

#### 4. Set a Goal

• **Goal Amount**: a dollar amount you would like to raise as a campaign.

• **Goal Date**: the date you want to reach your goal amount.

| Set a Goal                               |                                                                            |                                               |                         |                  |
|------------------------------------------|----------------------------------------------------------------------------|-----------------------------------------------|-------------------------|------------------|
| Setting a goal will a goal thermometer o | Illow you and your supporters to eas<br>n your donation page to track your | ily track your progress with eac<br>progress! | h contribution. This wi | ill also place a |
| Goal Amount:                             | \$ 3000                                                                    |                                               | 001                     | +2.000           |
| Goal Date:                               | 10/20/2013                                                                 | \$0                                           | 0%                      | \$3,000<br>Goal  |
| (                                        | (mm/dd/yyyy)                                                               |                                               |                         |                  |

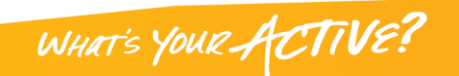

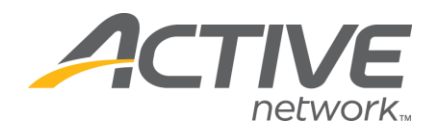

#### 5. Active Fundraising

- Allow Fundraisers: click yes to add a link to your page for individuals and groups to set up fundraising pages on behalf of your campaign.
- Email me when Fundraisers Join: click yes to receive an email each time a new fundraiser joins your campaign.
- **Fundraising Text**: a message you would like to appear on all fundraising pages associated with your campaign.

| ActiveGiving allows people to create fundraising pages through your web page and raise money on your behalf. You can<br>enable or disable this feature. You can also add a customized message that will appear at the bottom of all such<br>fundraising pages. |            |  |
|----------------------------------------------------------------------------------------------------|------------|--|
| Allow<br>Fundraisers:                                                                                                    | Yes No     |  |
| Email me when<br>fundraisers<br>join:                                                                                                    | ● Yes ◎ No |  |
| Fundraising<br>Text:                                                                                                    |            |  |
|                                                                                                    | th.        |  |

WHAT'S YOUR ACTIVE?

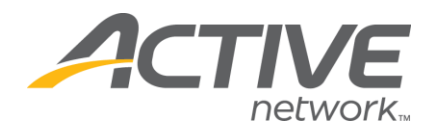

#### 6. Display Options

#### **Standard Display Formats**

- Show Total Donations Collected: click yes to show the total dollar amount raised by your campaign
- Show Top 5 Contributors: click yes to show name and amount of top 5 contributors on your campaign webpage.
- Show Fundraiser Links: click yes to provide a dropdown box of all fundraiser pages involved in your campaign.
- Show Top 5 Fundraisers: click yes to show the name and amount of the top 5 fundraisers on your campaign webpage.

**Enhanced Display Formats** ~ (All scrolling list displays are limited to the top 75 contributors, fundraisers, or teams. This feature will also only display on the main campaign page, not each fundraiser's page)

- **Display All Contributors as a Scrolling List**: click yes to show all your contributors; in which you can then order by Amount or Name. This supersedes the "yes" answer for showing 5 contributors.
- **Display All Fundraisers as a Scrolling List**: click yes to show all your fundraisers; in which you can then order by Amount or Name.
- **Display Teams as a Scrolling List**: click yes to display all your fundraising teams.

| Display Options                                                                                                    |  |  |  |  |
|----------------------------------------------------------------------------------------------------|--|--|--|--|
| Give your contributors the recognition they deserve by posting your top donors and fundraisers on your web site! Fundraisers raise funds on behalf of your campaign, while contributors donate money to your cause. |  |  |  |  |
| Standard Display Formats                                                                                                    |  |  |  |  |
| Show Total Donations Collected: <ul><li>Yes</li><li>No</li></ul>                                                                                                    |  |  |  |  |
| Show Top 5 Contributors: <ul> <li>Yes</li> <li>No</li> </ul>                                                                                                    |  |  |  |  |
| Show Fundraiser Links: 💿 Yes 🔘 No                                                                                                    |  |  |  |  |
| Show Top 5 Fundraisers:      Yes      No                                                                                                    |  |  |  |  |
| Enhanced Display Formats                                                                                                    |  |  |  |  |
| All scrolling list displays are limited to the top 75 contributors, fundraisers, or teams.                                                                                                    |  |  |  |  |
| Display All Contributors as a Scrolling List  Ves  No Order By (select one):                                                                                                    |  |  |  |  |
| Amount le Name le                                                                                                    |  |  |  |  |
| Display All Fundraisers as a Scrolling List                                                                                                    |  |  |  |  |
| Display Teams as a Scrolling List 🦱 Yes 💿 No                                                                                                    |  |  |  |  |

Note: Click Save & Finish at the bottom of the page to ensure all your changes are stored. You can also click "Preview" to see how your modifications have affected your campaign page.

WHAT'S YOUR ACTIVE?

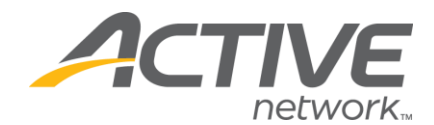

#### Change Layout Design

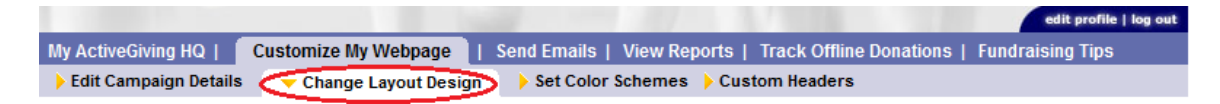

**Change Layout Design** shows you a screenshot of each web page layout option. Click the radio button above the screenshot that best matches your web page needs and preferences.

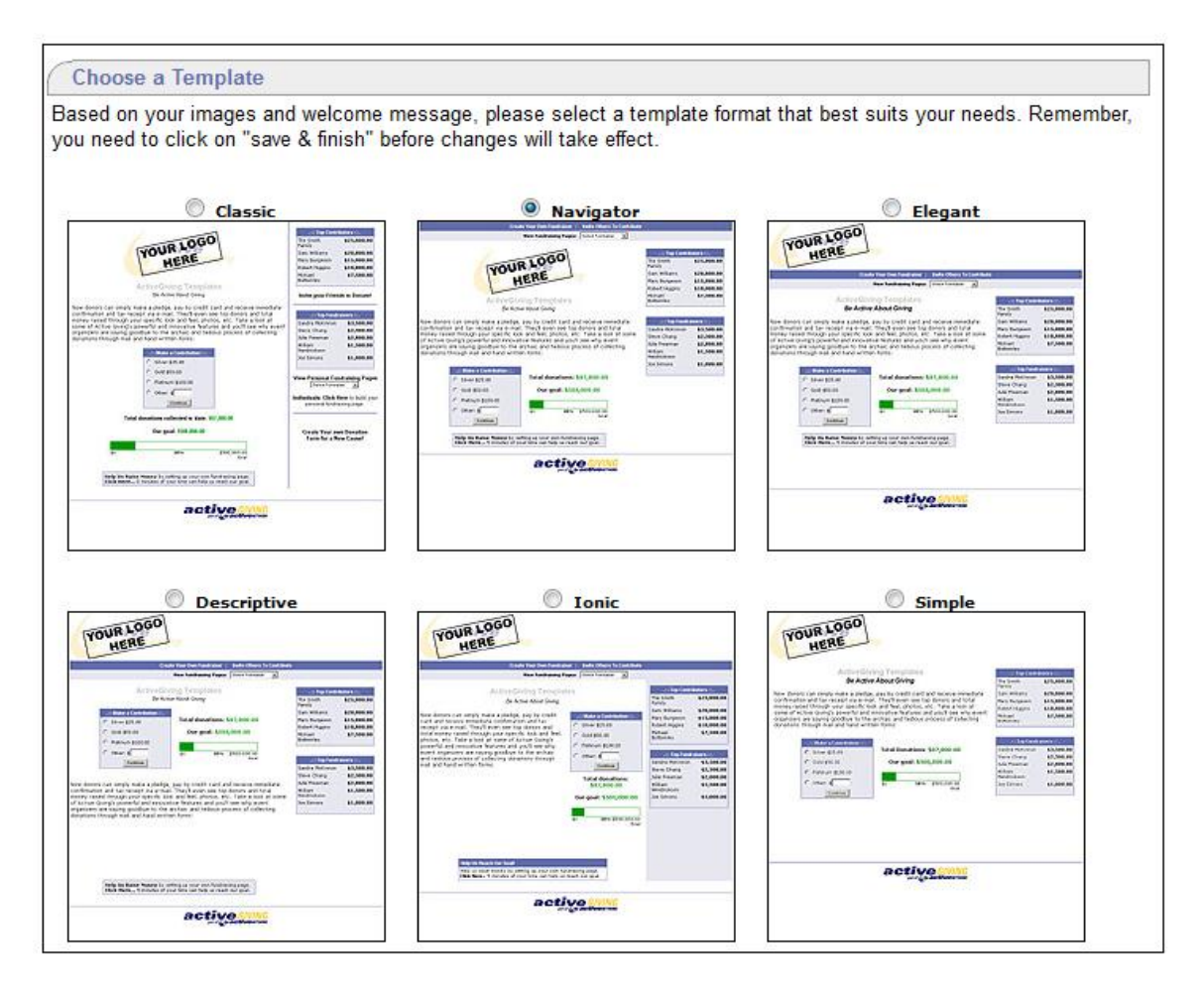

Note: Click Save & Finish at the bottom of the page to ensure all your changes are stored. You can also click "Preview" to see how your modifications have affected your campaign page.

WHAT'S YOUR ACTIVE?

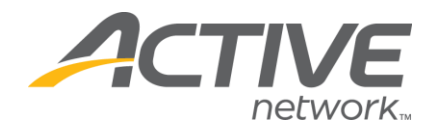

#### Set Color Schemes

|                       |                          | edit profile   log out                                                  |
|-----------------------|--------------------------|-------------------------------------------------------------------------|
| My ActiveGiving HQ    | Customize My Webpage     | Send Emails   View Reports   Track Offline Donations   Fundraising Tips |
| Edit Campaign Details | s 🔸 Change Layout Design | Set Color Schemes Custom Headers                                        |

**Set Campaign Colors** gives you complete control over the colors and fonts shown on your campaign page. Select a color tile and the palette will show up. If you know the hexadecimal color code you desire, enter the code in the space provided.

- **Color Schemes**: ready prepared color themes for your whole webpage (ex. America, Boot Camp, etc).
- **Preview**: a real time preview of your modifications, but the updates will not be permanent until you save the changes.

| Set Campaign Colors       | ;                                  |                                                         |                                                                                                    |
|---------------------------|------------------------------------|---------------------------------------------------------|----------------------------------------------------------------------------------------------------|
| Customize the colors and  | d fonts for your campaign web page | e below. Find color codes by clicking on the swatch 🔲 o | r select one of the preset color schemes from the box below.                                                   |
| Color Schemes:            | Select Color Scheme                | •                                                       | Preview - click here to view full screen.   Save - click here to save your changes.                            |
|                           |                                    |                                                         | Home Page   Become A Fundraiser   Invite Others To Contribute                                                  |
| Primary Color             | 626DAC                             |                                                         | Find a fundraiser to support: First Name Last Name Search                                                      |
| Secondary Color           | E7E7F0                             |                                                         | or simply click 'Search' to view a list of all fundraisers                                                     |
| Background Color          | FFFFF                              |                                                         |                                                                                                    |
| Goal Bar Color            | 009900                             |                                                         | ACTIVE giving Share                                                                                            |
| Box Title Font Color      | FFFFF                              |                                                         | ActiveGiving Sample Campaign                                                                                   |
| Box Content Font<br>Color | 000000                             |                                                         | This is a sample fundraising campaign page established to demonstrate the                                      |
| Title Font Color          | ababab                             |                                                         | functionality of the ActiveGiving site. We hope the many campaign tools suit your<br>fundraising needs. Enjoy! |
| Title Font                | Arial 👻                            |                                                         | .:: Make a Contribution ::.                                                                                    |
| Title Font Size           | 14 🔻                               |                                                         | O White \$30.00                                                                                                |
| Tagline Color             | 000000                             |                                                         | Blue \$55.00     Gold \$100.00     Total Donations: \$0     Total Donations: \$0                               |
| Tagline Font              | Arial -                            |                                                         | O Other: \$ Goal: \$3,000                                                                                      |
| Tagline Font Size         | 12 🔻                               |                                                         | \$0 0% \$3,000<br>Goal                                                                                         |
| General Text Color        | 000000                             |                                                         | Norton     III     III     III                                                                                 |
| General Text Font         | Verdana 👻                          |                                                         |                                                                                                    |
| General Text Size         | 10 -                               |                                                         |                                                                                                    |
|                           |                                    |                                                         |                                                                                                    |

Note: Click "Save" at the bottom of the page to ensure all your changes are stored.

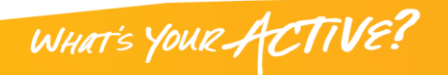

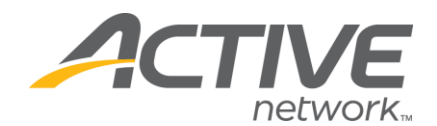

## SEND EMAILS

|                                           |                 | edit profile   log out                                    |
|-------------------------------------------|-----------------|-----------------------------------------------------------|
| My ActiveGiving HQ   Customize My Webpage | Send Emails     | View Reports   Track Offline Donations   Fundraising Tips |
| Send an Email Manage Address Book         | Create, Edit Te | mplates 🕨 Sent Mail                                       |

#### Send an Email

**1.** To: (Recipient's Email Address): enter the desired recipients' email addresses separated by commas in the box provided or input from your address book.

- Address Book: shows you a list of all recipients and email addresses currently saved in your address book. Just check the box next to the name you wish to a send message.
- Save New Contacts: check the box to save the inputted email addresses to your email address book.

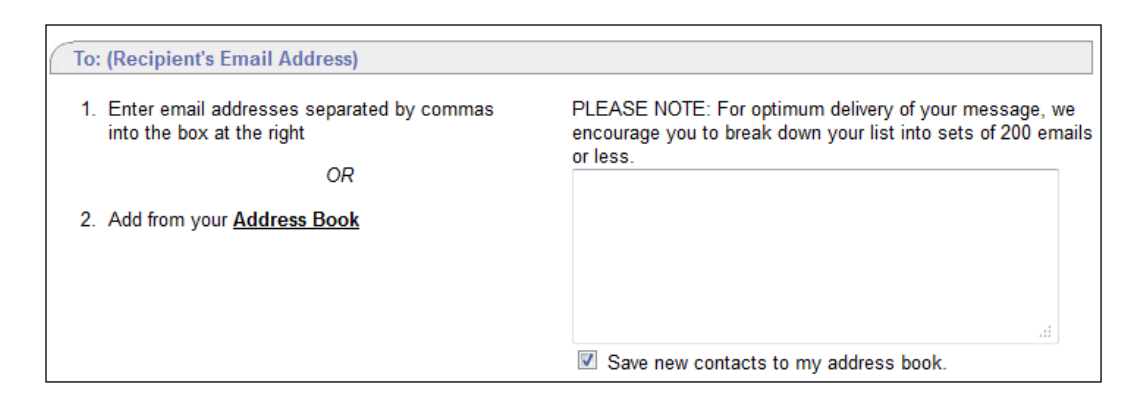

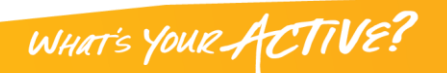

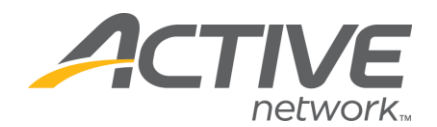

#### 2. Email Message

- **Template**: use the email template provided in the drop down box for prewritten standard communication messages.
- **Create/Edit Templates**: Click the link to write and save new messages to use in the future. Subject: topic of email message.
- Your Message: Use the text box to create a personal message to your fundraisers or contributors.
- **CAPTCHA**: Type in the security code that appears. If you have a difficult time reading the letters / numbers, you can press the "refresh" icon until you get a code you can read.

| Email M                                                                       | essage                                       |                               |                  |                              |              |  |  |  |
|-------------------------------------------------------------------------------|----------------------------------------------|-------------------------------|------------------|------------------------------|--------------|--|--|--|
| Use one of our email templates or choose "No Template" to start from scratch. |                                              |                               |                  |                              |              |  |  |  |
| From:                                                                         |                                              |                               |                  |                              |              |  |  |  |
| Template:                                                                     | No template                                  | create/edit templates         |                  |                              |              |  |  |  |
| Subject:                                                                      |                                              |                               |                  |                              |              |  |  |  |
| Your                                                                          |                                              |                               |                  |                              |              |  |  |  |
| Message:<br>(Please                                                           |                                              |                               |                  |                              |              |  |  |  |
| Customize)                                                                    |                                              |                               |                  |                              |              |  |  |  |
|                                                                               |                                              |                               |                  |                              |              |  |  |  |
|                                                                               |                                              |                               |                  |                              |              |  |  |  |
|                                                                               |                                              |                               |                  |                              |              |  |  |  |
|                                                                               |                                              |                               |                  |                              |              |  |  |  |
|                                                                               | Want to donate or help? Simply go to the lin | k below:                      |                  |                              |              |  |  |  |
|                                                                               | http://www.active.com/donate/ActiveGivingTE  | ST                            |                  |                              |              |  |  |  |
|                                                                               |                                              |                               |                  |                              |              |  |  |  |
|                                                                               |                                              |                               |                  |                              |              |  |  |  |
|                                                                               |                                              |                               |                  | 0.1                          |              |  |  |  |
|                                                                               | For security purposes, please enter the word | as below into the text box in | order to Preview | or Send.                     |              |  |  |  |
|                                                                               | variations                                   | 0                             | CROPADICHAT      |                              |              |  |  |  |
|                                                                               |                                              | alvsto 📩                      | COORTIGIA        |                              |              |  |  |  |
|                                                                               |                                              |                               | stop spam.       |                              |              |  |  |  |
|                                                                               |                                              |                               | read books.      |                              |              |  |  |  |
|                                                                               | c                                            | Send Email                    |                  |                              |              |  |  |  |
|                                                                               |                                              |                               |                  |                              |              |  |  |  |
|                                                                               |                                              |                               |                  | return to main <u>   sen</u> | d test email |  |  |  |

**Note**: If you click Send Test Email, you can send the message to yourself. Click Send Email to deliver to your recipients. All emails automatically include a link to your campaign website (this message can also be deleted).

WHAT'S YOUR ACTIVE!

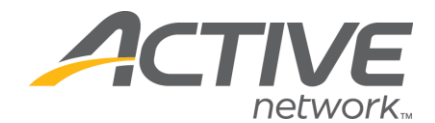

### Manage Address Book

|                        |                         |                                    |                                                  | edit profile   log out |  |
|------------------------|-------------------------|------------------------------------|--------------------------------------------------|------------------------|--|
| My ActiveGiving HQ   C | ustomize My Webpage   🏾 | Send Emails                        | View Reports   Track Offline Donations   Fundrai | sing Tips              |  |
| 🗸 🗸 Send an Email      | Manage Address Book     | Create, Edit Templates > Sent Mail |                                                  |                        |  |
|                        |                         |                                    |                                                  |                        |  |

1. Add New Contact Name: Name and email address for new contact.

**2. Current Address Book**: All current contacts stored in Address Book.

• Edit/Delete Contacts: Click the links to update contact information.

| Add New Contact                       |                        |                            |        |  |  |  |  |  |
|---------------------------------------|------------------------|----------------------------|--------|--|--|--|--|--|
| First Name Last Name Email (required) |                        |                            |        |  |  |  |  |  |
| Click here to impor                   | t email addresses fror | m Outlook or a *.csv file. |        |  |  |  |  |  |
| Current Address Book                  |                        |                            |        |  |  |  |  |  |
| Last Name First Name I                |                        | Email Address              | Action |  |  |  |  |  |
| Doe John John.Doe@ACTIVENetwork.com   |                        | edit   delete              |        |  |  |  |  |  |

**Note**: Click "Close Window" to save updates.

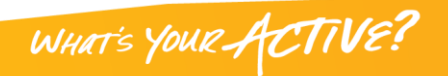

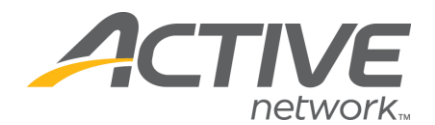

#### Create/Edit Templates

Allows you to create and save a standard email regarding your campaign cause. The message will be saved in template form for you to access at any time.

#### 1. Create Your Email Template

- **Template Name**: Name used to store email template. Be specific so you can easily distinguish the template in the future.
- **Template Subject**: Stored email subject line automatically inputted when using template.
- **Template Message**: A customized message about your campaign.
- Share this Template with My Fundraisers: Check this box if you would like your fundraisers to have access to this template from their email tools.

| Create Your Email                       | Template                                |     |  |
|-----------------------------------------|-----------------------------------------|-----|--|
| Tomplato Namo:                          |                                         | 1   |  |
| remplate Name:                          |                                         |     |  |
| Template Subject:                       |                                         | ]   |  |
| Template Message:<br>(Please Customize) |                                         |     |  |
|                                         |                                         | .41 |  |
|                                         | Share this template with my fundraisers |     |  |

#### 2. Edit/Copy Email Templates

• All templates are stored in your campaign email tools. All templates can be edited by clicking on the template name and copied by clicking the copy link.

WHAT'S YOUR ACTIVE

• You can delete your custom templates, but not the two "solicitation email" templates.

| Edit/Copy Email 1               | emplates                                                                          |                                                  |                                                   |
|---------------------------------|-----------------------------------------------------------------------------------|--------------------------------------------------|---------------------------------------------------|
| Temp<br>Donat<br>Fundr<br>Donat | olate Name<br>ion Solicitation Email<br>aiser Solicitation Email<br>re To Friends | Date Created<br>08/18/03<br>08/18/03<br>09/25/12 | Action<br>copy<br>copy<br>edit   delete  <br>copy |
|                                 |                                                                                   |                                                  | mail sample   save template                       |

Note: Click Mail Sample to save the template and receive a copy via email.

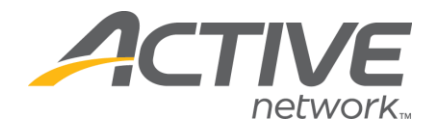

### Sent Mail

|   |                                            | _                |    |              |                              | edit profile   log out |
|---|--------------------------------------------|------------------|----|--------------|------------------------------|------------------------|
|   | My ActiveGiving HQ   Customize My Webpage  | Send Emails      | 11 | View Reports | Track Offline Donations   Fu | ndraising Tips         |
| 1 | Send an Email > Manage Address Book > Crea | te, Edit Templat | es | 🤝 Sent Mail  |                              |                        |

Stores all outgoing messages and recipients. Click on any of the bold headings to view more details.

| Sent Items   |                          |             |           |               |         |                                          |             |
|--------------|--------------------------|-------------|-----------|---------------|---------|------------------------------------------|-------------|
| Date         | Subject                  | Emails Sent | Delivered | Undeliverable | Pending | From                                     |             |
| Sep 30, 2012 | Active Giving Test Email | 1           | 0         | 0             | 1       | -, -, -, -, -, -, -, -, -, -, -, -, -, - | DETAILS     |
|              |                          |             |           |               |         | retu                                     | ırn to main |

- **Date**: all emails sent out on that date.
- **Subject**: email subject per email sent.
- **Emails Sent**: the number of email recipients in email sent.
- **Delivered**: the number of emails delivered successfully.
- **Undeliverable**: the number of emails that could not be delivered.

- **Pending**: those emails still being processed; to be mailed out.
- From: sender's email address.

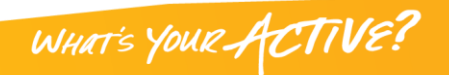

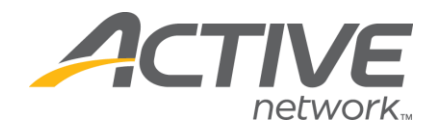

## **View Reports**

#### **Donation Report**

| ee                                                      |               |                                   |              |  |  |  |
|---------------------------------------------------------|---------------|-----------------------------------|--------------|--|--|--|
| My ActiveGiving HQ   Customize My Webpage   Send Emails | View Reports  | Track Offline Donations   Fund    | raising Tips |  |  |  |
| Ponation Report     Fundraiser Report     Teams Report  | Comprehensive | Fundraiser Report > Accounting Re | eport        |  |  |  |

Provides an overall summary of all contributions made to your campaign

**1. Donation Summary**: a summary of your daily progress, which is updated every half hour.

- **2. Filter Report**: control of your donation report details.
  - Date Filters: select dates for specific report data or check Use All Dates to see all your donations to date.
  - Donation Types: drop-down box to report online only, offline only, or all donation data.
- 3. Report Details: the results of the Filter Report listed by contributor.

| Donation Summar                                                | v                |                   |        |  |  |
|----------------------------------------------------------------|------------------|-------------------|--------|--|--|
|                                                                | Online Donations | Offline Donations | Total  |  |  |
| # Donations                                                    | 0                | 0                 | 0      |  |  |
| Direct Donations                                               | \$0.00           | \$0.00            | \$0.00 |  |  |
| Raised By Fundraisers                                          | \$0.00           | \$0.00            | \$0.00 |  |  |
| Refunds                                                        | \$0.00           | -                 | \$0.00 |  |  |
| Total                                                          | \$0.00           | \$0.00            | \$0.00 |  |  |
| Searching for a specific donation?                             |                  |                   |        |  |  |
| Please enter as much criteria as you would like and click "Get |                  |                   |        |  |  |
|                                                                |                  |                   |        |  |  |
| Date Range is require                                          | ea.              |                   |        |  |  |
| Searching for a full don                                       | ation report?    |                   |        |  |  |
| Please enter only the                                          | date range and c | lick "Get Report" |        |  |  |
|                                                                |                  |                   |        |  |  |
|                                                                |                  |                   |        |  |  |
|                                                                |                  |                   |        |  |  |
|                                                                |                  |                   |        |  |  |
| Report Details                                                 |                  |                   |        |  |  |
| X Name                                                         | Date             | Fundra            | iser   |  |  |
| No donations to display.                                       |                  | 1                 |        |  |  |
|                                                                |                  |                   |        |  |  |

Note: All report pages are formatted the same way. Use the above Donation Report page as your model.

WHAT'S YOUR ACTIVE?

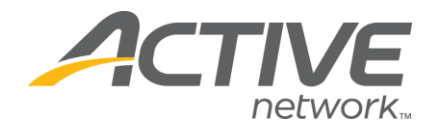

### Fundraiser Report

| My ActiveGiving HQ   Customize My Webpage   Send Emails |                     |                                                                | View Reports | Track Offline Donations   Fundraising Tips |  |  |
|---------------------------------------------------------|---------------------|----------------------------------------------------------------|--------------|--------------------------------------------|--|--|
| Donation Report                                         | 🚽 Fundraiser Report | Teams Report Comprehensive Fundraiser Report Accounting Report |              |                                            |  |  |

Provides a summary of contributions raised by your fundraisers.

**1. Donation Summary**: A summary of your daily progress, which is updated every half hour.

- **2. Filter Report**: Control your fundraiser report details.
  - Date Filters: Select dates for specific report data or check Use All Dates to see all your data.
  - Donation Types: Drop-down box to report online only, offline only, or all donation data.
- **3. Donation Details**: The results of the Filter Report listed for all fundraisers.

## <u>Teams Report</u>

| My ActiveGiving HQ   Customize My Webpag | je   Send Emails | View Reports                                        | Track Offline Donations   Fundraising Tips |  |  |
|------------------------------------------|------------------|-----------------------------------------------------|--------------------------------------------|--|--|
| Donation Report Fundraiser Report        | Teams Report     | Comprehensive Fundraiser Report > Accounting Report |                                            |  |  |

This report is a summary of contributions raised by team fundraiser.

**1. Donation Summary**: A summary of your progress, which is updated every half hour.

- 2. Filter Report: Control your accounting report details
  - Date Filters: Select dates for specific report data or check Use All Dates to see all your data.
- Donation Types: Drop-down box to report online only, offline only, or all donation data.
- **3. Donation Details**: The results of the Filter Report listed for all fundraising teams.

### **NOTE**: Only applies if your campaign allows fundraising teams

**Comprehensive Fundraising Report** 

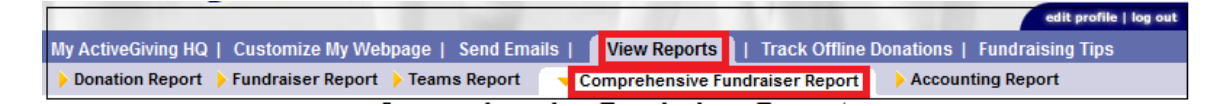

Provides a list of all teams and all individual fundraisers.

1. Donation Summary: A summary of your progress, which is updated every half hour.

• This will give you a quick look at the total donations of all team fundraisers, all teams, the overall total donation amount, and the average donation amount made.

WHAT'S YOUR ACTIVE

- 2. Filter Report: Control your accounting report details
  - Date Filters: Select dates for specific report data or check Use All Dates to see all your data.
- **3. Donation Details**: The results of the Filter Report listed for all fundraising teams, and fundraising individuals.

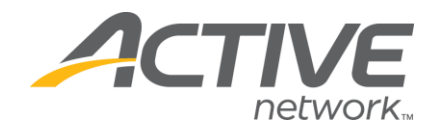

### Accounting Report

|                                                                  |                  |               |                    | edit profile   log out |
|------------------------------------------------------------------|------------------|---------------|--------------------|------------------------|
| My ActiveGiving HQ   Customize My Webpage   Send Emails   🚺      | View Reports     | Track Offline | Donations   Fundra | aising Tips            |
| Donation Report > Fundraiser Report > Teams Report > Compression | Accounting Repor | t             |                    |                        |

Provides a summary of contributions raised by your fundraisers broken down by online and offline donations; this report also includes net amounts.

**1. Donation Summary**: A summary of your daily progress, which updates every half hour.

2. Filter Report: Control your accounting report details

- Date Filters: Select dates for specific report data or check Use All Dates to see all your data. This tool also gives you the option to search by payment periods which will help you in reconciling the checks that Active sends out every two weeks.
- Donation Types: Drop-down box to report online only, offline only, or all donation data. Please note that if you are trying to reconcile your checks, make sure to pull reports for online donations only.

3. Donation Details: The results of the Filter Report listed for all fundraisers.

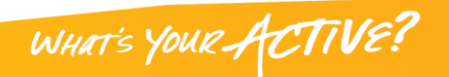

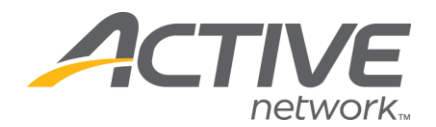

## **TRACK OFFLINE DONATIONS**

## **Detailed Offline Donations**

|                                                                        | 1.1.1.1.1.1.1.1.1.1.1.1.1.1.1.1.1.1.1.1. | edit profile   log out |
|------------------------------------------------------------------------|------------------------------------------|------------------------|
| My ActiveGiving HQ   Customize My Webpage   Send Emails   View Reports | Track Offline Donations                  | Fundraising Tips       |
| Detailed Offline Donations                                             |                                          |                        |

Allows you to enter detailed information on contributions received offline in the form of cash or checks. If this capability is not something you would like your individual fundraisers to have, you do have the ability to remove this tool from their pages.

Offline Donation Details: Donor information for contributors who have submitted cash or checks.
 Offline Donations List: All offline donations by name and amount.

| Offline Donati                                  | on Details                            |                        |                           |                     | Offline Donat                | tions List              |
|-------------------------------------------------|---------------------------------------|------------------------|---------------------------|---------------------|------------------------------|-------------------------|
| Fill out the form to ke<br>Fields marked with a | ep track of don:<br>red (*) are requi | ations receiv<br>ired. | ed offline.               |                     | Donor Name<br>Donation, Test | <b>Amt.</b><br>\$100.00 |
| *First name:                                    |                                       |                        |                           |                     | Total                        | \$100.00                |
| *Last name:                                     |                                       |                        |                           |                     | Undetailed D                 | onations                |
| Phone:                                          |                                       |                        |                           |                     | Number of Do                 | nations: 3              |
| E-mail:                                         |                                       |                        |                           |                     | Amount Co                    | ollected: \$350.00      |
| Address:                                        |                                       |                        |                           |                     | - Click to                   | o Modify -              |
| City:                                           |                                       |                        | State:                    | •                   |                              |                         |
| Country:                                        | USA 👻 I                               | Province/              | Other:                    |                     |                              |                         |
| Zip/post code:                                  |                                       |                        |                           |                     |                              |                         |
|                                                 | Donatio                               | n Amoun                | t Details                 |                     |                              |                         |
|                                                 | *Amount: \$                           | 6                      |                           |                     |                              |                         |
| Paym                                            | ent Type:                             | Check                  | •                         |                     |                              |                         |
| If you would like to a                          | ssign this dona                       | tion to a fun          | draiser, please sele      | ect the fundraiser: |                              |                         |
| Assig                                           | n Donation                            | To: No fur             | ndraiser selecte          | ed                  |                              |                         |
| First Name                                      | Last Name                             | or                     | Team Name                 | Search              |                              |                         |
| ors                                             | imply click 'Sear                     | ch' to view a l        | ist of all fundraisers    |                     |                              |                         |
| м                                               | ake this dor<br>Hide this             | nation an<br>donation  | onymous: 📃<br>n amount: 📃 |                     |                              |                         |
|                                                 |                                       | exit with              | out saving   sav          | e this donation     |                              |                         |

WHAT'S YOUR ACTIVE?

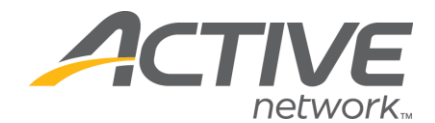

## **Undetailed Donations**

|                                                         |              |                         | edit profile   log out |
|---------------------------------------------------------|--------------|-------------------------|------------------------|
| My ActiveGiving HQ   Customize My Webpage   Send Emails | View Reports | Track Offline Donations | Fundraising Tips       |
| Detailed Offline Donations                              | S            |                         |                        |

Enter a dollar amount given by offline contributors without specifying name, address, etc.

| Update Undetailed Donations                                                                                                    |
|----------------------------------------------------------------------------------------------------|
| Undetailed Donations                                                                                                    |
| This feature allows you to track "Offline" contributions without adding individual donor details. For example, if you have received \$200 from 5 different contributors but don't wish to enter their individual information. (Offline donations are those you collect outside of ActiveGiving's credit card system, i.e. checks and cash) |
| Set Your Undetailed Offline Amount to: \$ (currently \$350.00) 350.00                                                                                                    |
| Set Number of Undetailed Donations to:<br>(currently 3)                                                                                                    |
| Submit                                                                                                    |

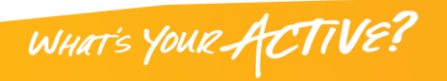